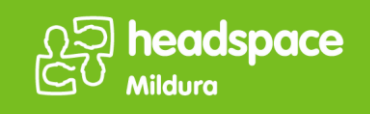

## **Guide to Telehealth Services**

## Prior to telehealth

Before your telehealth appointment, you must complete your hAPI Survey. To complete this survey, please click on the link below. If you have any troubles accessing the survey or require assistance, please contact the centre on **(03) 5021 2400.** 

https://hapi.headspace.org.au/login/young\_person

## Login and support

- 1. To access telehealth services, please click on the following link: https://vcc.healthdirect.org.au/t/headspacemildura/join
- 2. Click on the 'Start telehealth' button, and you will be redirected to the login page (*Ensure that the tab is opened in Google Chrome as other severs are not supported*).
- 3. Click on the 'Start video call' button:

|                                                                                                    | healthdirect<br>Video Call |
|----------------------------------------------------------------------------------------------------|----------------------------|
| Viriso Call Setun                                                                                                    |                            |
| Alexandress         Alexandress         Alexandress |                            |

4. In the video call setup page, you will be required to fill out the following information; First Name, Surname, Phone number and Date of Birth. Click Continue to progress:

| Vedoralistura<br>headspace Mildura                                                                                                    |                                                                                             |                                                                                     | healthdire |
|----------------------------------------------------------------------------------------------------|---------------------------------------------------------------------------------------------|-------------------------------------------------------------------------------------|------------|
| headspace Mildura     image: image: image                                       | Video Ca                                                                                    | ll Setup                                                                            |            |
| Switch       Image: Image: Image                                         | headspac                                                                                    | e Mildura                                                                           |            |
| Name     IRCOMED       First Name     Last Name       This should be the name of the person this call is about.       Phone Numbor     IRCOMED       Australia (+01)       Date of Birth     IRCOMED       Income the field out the name of the person the call is about.       Income Numbor     IRCOMED       Income Numbor     IRCOMED                                                                                                    | Switch                                                                                      |                                                                                     |            |
| First Name     Last Name       Tais should be the runne of the person this call is about.       Proce Number     IRCOMED       Australia (+01)       Date of Birth     IRCOMED       Informed the conduction of the person the call is about.       Proceepting Research Last value (+01)       Date of Birth     IRCOMED       Informed the conduction of the conduction of the call is about.       Information of Birth     IRCOMED       Information of Birth     IRCOMED       Information of Birth     IRCOMED       Information of Birth     IRCOMED       Information of Birth     IRCOMED       Information of Birth     IRCOMED                                                                                                    | Name                                                                                        | REQUIRED                                                                            |            |
| This should be the name of the person this call is about. Phone Number III adout. Date of Birth III COUNTY III COUNTY IIII COUNTY III COUNTY IIII COUNTY III COUNTY I | First Name                                                                                  | Last Name                                                                           |            |
| Phone Number Woulder<br>Australia (+01)<br>Date of Birth BECAUED<br>I faceoptifie Jerna of Lies and Easter Data of Address Hot<br>Headination free conditions with to scatter back                                                                                                    | This should be the name of the per-                                                         | son this call is about.                                                             |            |
| Australia (+01) Date of Birth RECONDED  I coccept the Remutal Line and Reconded to the recondence that I coccept the Remutal Line and Recondence that Resolutions in necrostic with the scade code by  Construe                                                                                                    | Phone Number                                                                                | REQUIRED                                                                            |            |
| Date of Birth     RECARRED       Incompt the Jamma of Life and Phases / Recard Solary and advisourles for the freeshinger (and consumed and the same of the same of the same o                                                 |                                                                                             | Australia (+61)                                                                     |            |
| I accept the <u>lanss of Use</u> and <u>finacy folicy</u> and acknowledge that HirolifulderLans accelers in accordance with the <u>candle cally</u> Continue                                                                                                    | Date of Birth                                                                               | REGURED                                                                             |            |
|                                                                                                    | I accept the <u>items of Use</u> and <u>Print</u><br>Healthdirect uses cookies in a<br>Cont | vacy Policy and acknowledge that<br>coordance with its <u>cookie policy</u><br>inue |            |
| By using this service you agree to our <u>Emmand Service</u> and <u>Educar Pallor</u><br>Domains the Goods                                                                                                    | By using this service you agree to our<br>Powered J                                         | Terms of Service and Erivacy Policy<br>ry, Contu                                    |            |

5. Read the information provided on the 'Important Information' page and click on 'continue':

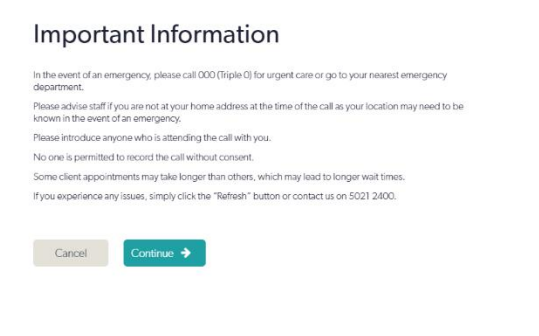

6. You will be placed in the waiting room, while you wait for the clinician to link in:

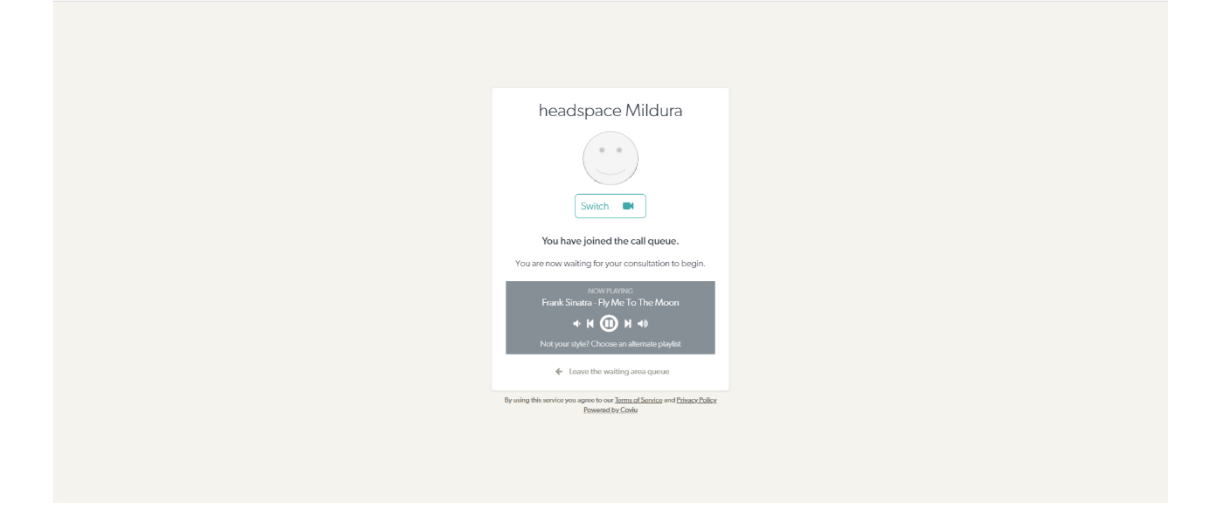

7. When the clinician has linked in, you will be able to begin the session. There are additional functions that you or the clinician may choose to use, see appendix 1.

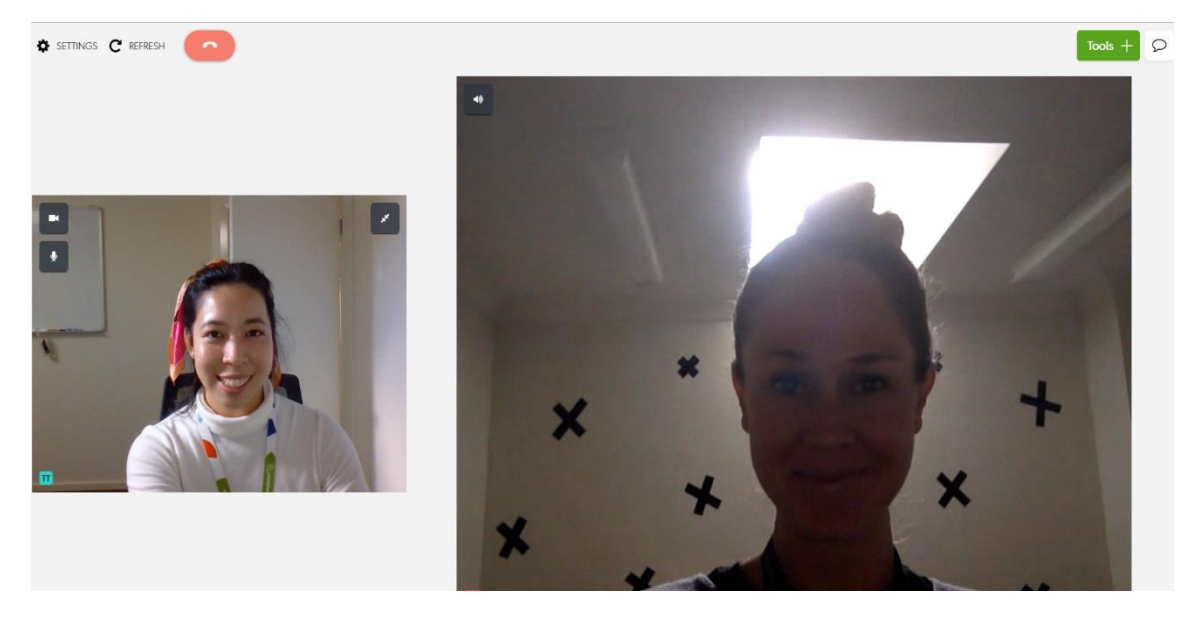

8. When you have finished the session, to exit the call, press the red 'Hang up' button and click on the desired button to confirm the action:

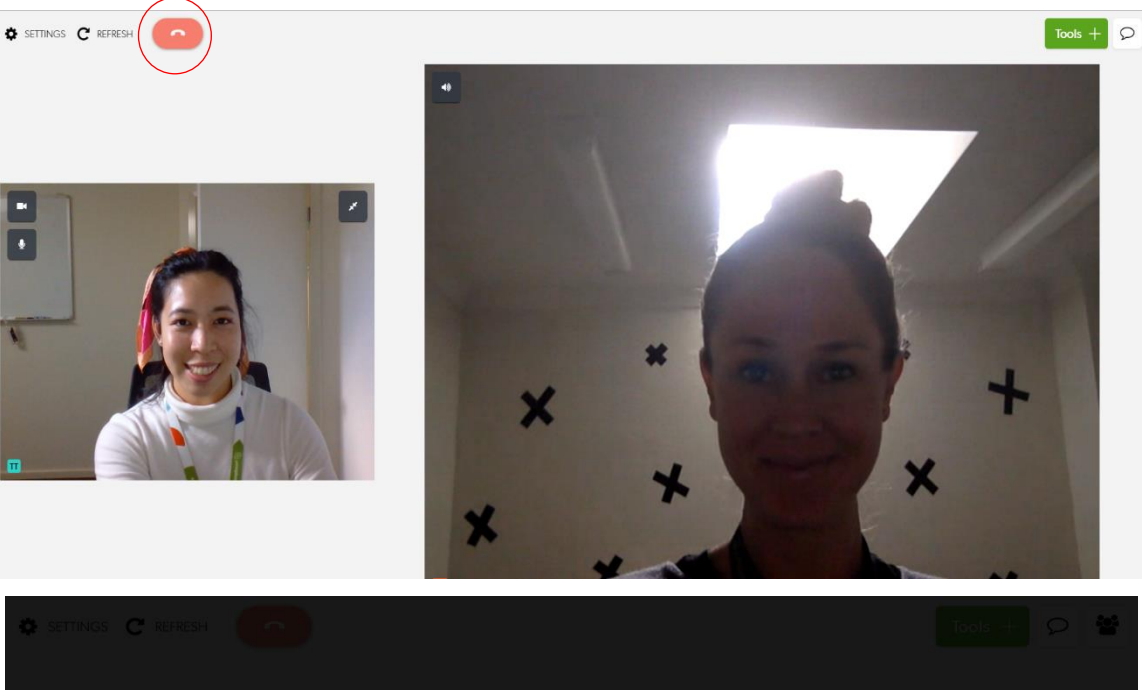

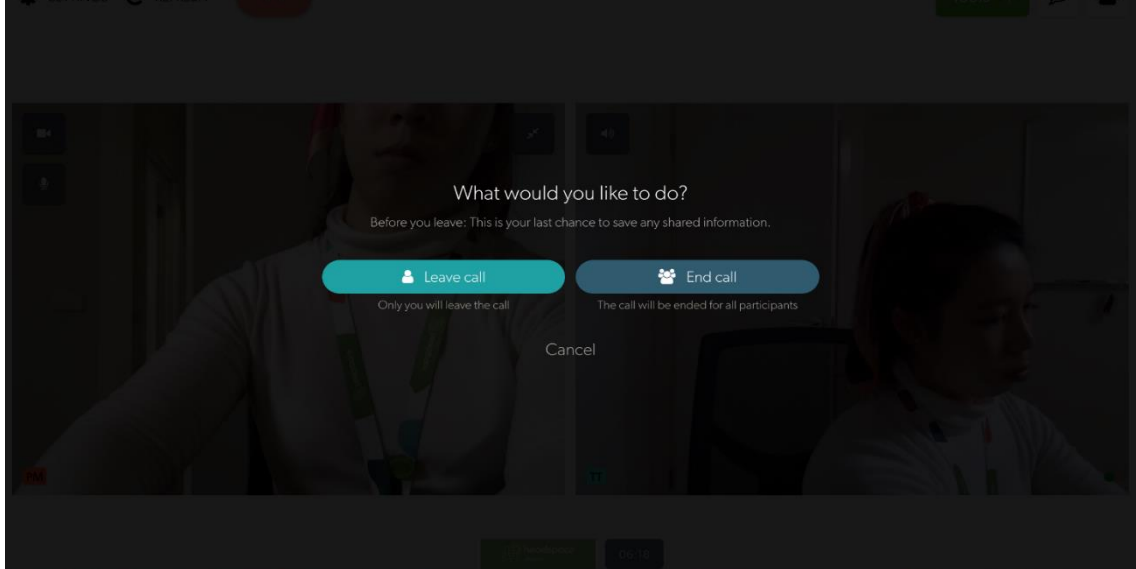

## Appendix 1. Additional in-call features

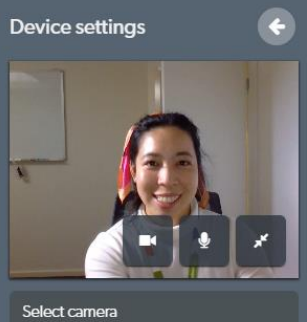

Select microphone

Select speaker

Select video quality

Language settings

Change language

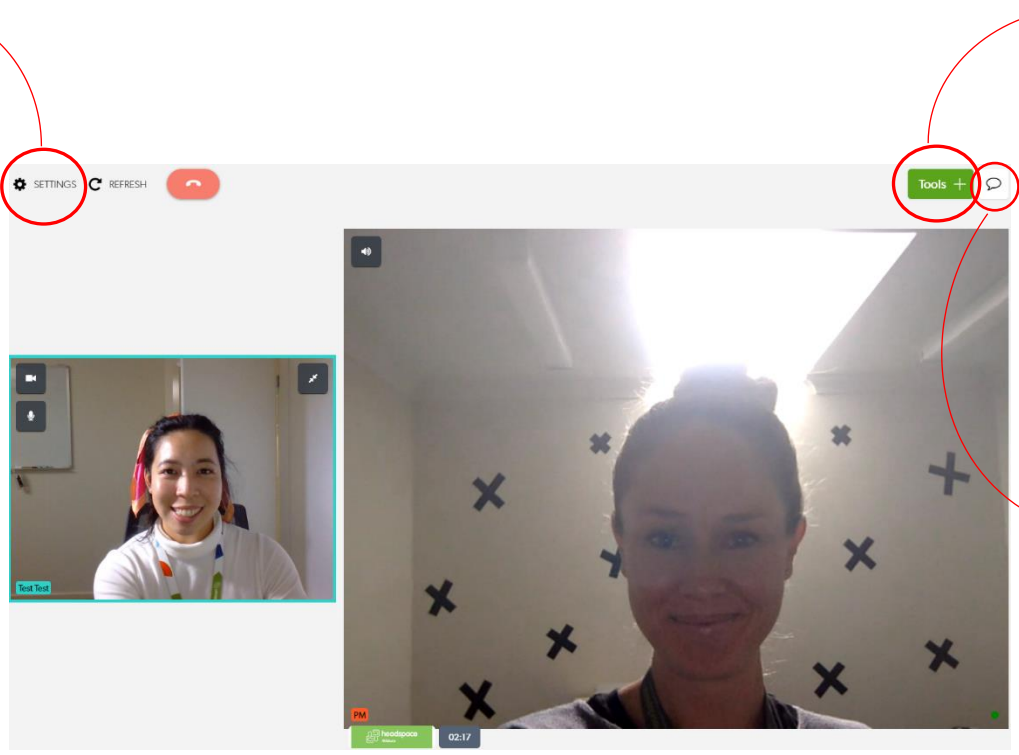

|   | Available tools                                                                                                    |   |
|---|----------------------------------------------------------------------------------------------------|---|
|   | Data and images shared via Tools will not<br>persist beyond the end of this call. Please<br>document care in the health record. |   |
|   | Share an image or PDF                                                                                                    | D |
| • | Start a screenshare                                                                                                    | ₽ |
|   | Add a whiteboard                                                                                                    |   |
|   | Share document camera                                                                                                    | 0 |
|   | Add a grid view (2 panes)                                                                                                    | ÷ |
|   | Add a grid view (3 panes)                                                                                                    | ÷ |
|   | Request a camera                                                                                                    | ÷ |
|   | Share a file                                                                                                    | + |
|   |                                                                                                    |   |

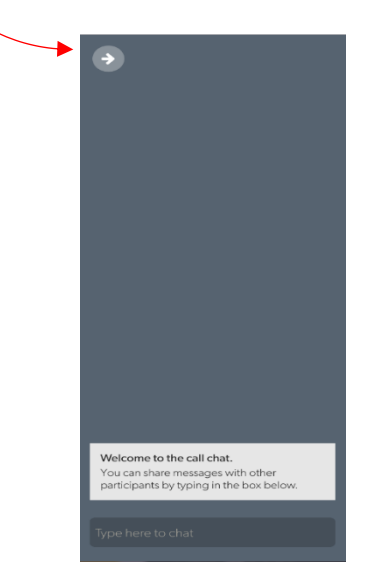